## راهنمای ثبت نام و درخواست وام در پورتال صندوق رفاه وزارت علوم

ورود به وب سایت صندوق رفاه وزارت علوم به نشانی www.swf.ir

نکات مهم: 1- از مرور گر internet explorer استفاده کنید.

2-تنظیم compatibility مرورگر مطابق شکل زیر

از قسمت tools وارد شوید گزینه compatibility view settings را انتخاب کنید

در کادر باز شده عبارت swf.ir را انتخاب و add کنید و سپس پنجره را ببندید.

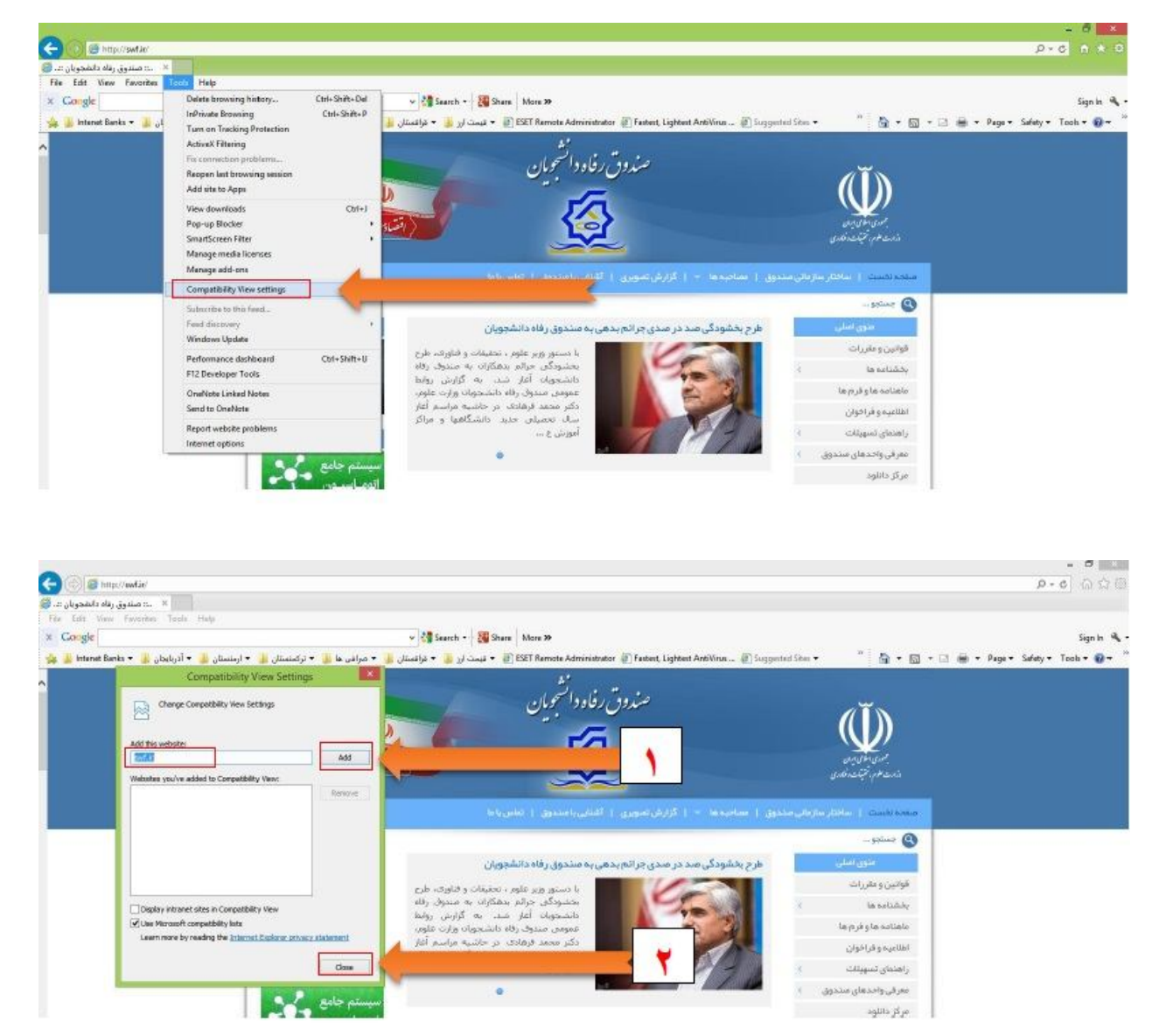

از قسمت ورود به پورتال دانشجویی وارد می شوید

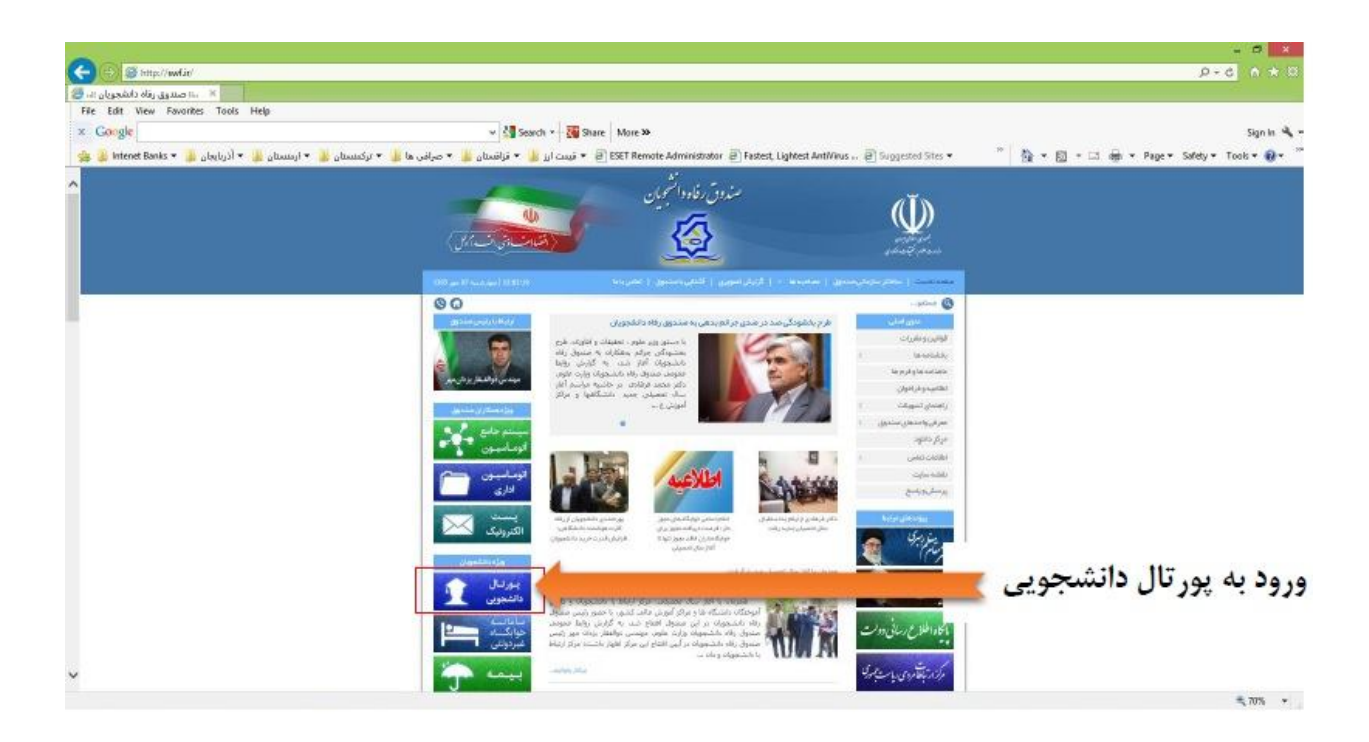

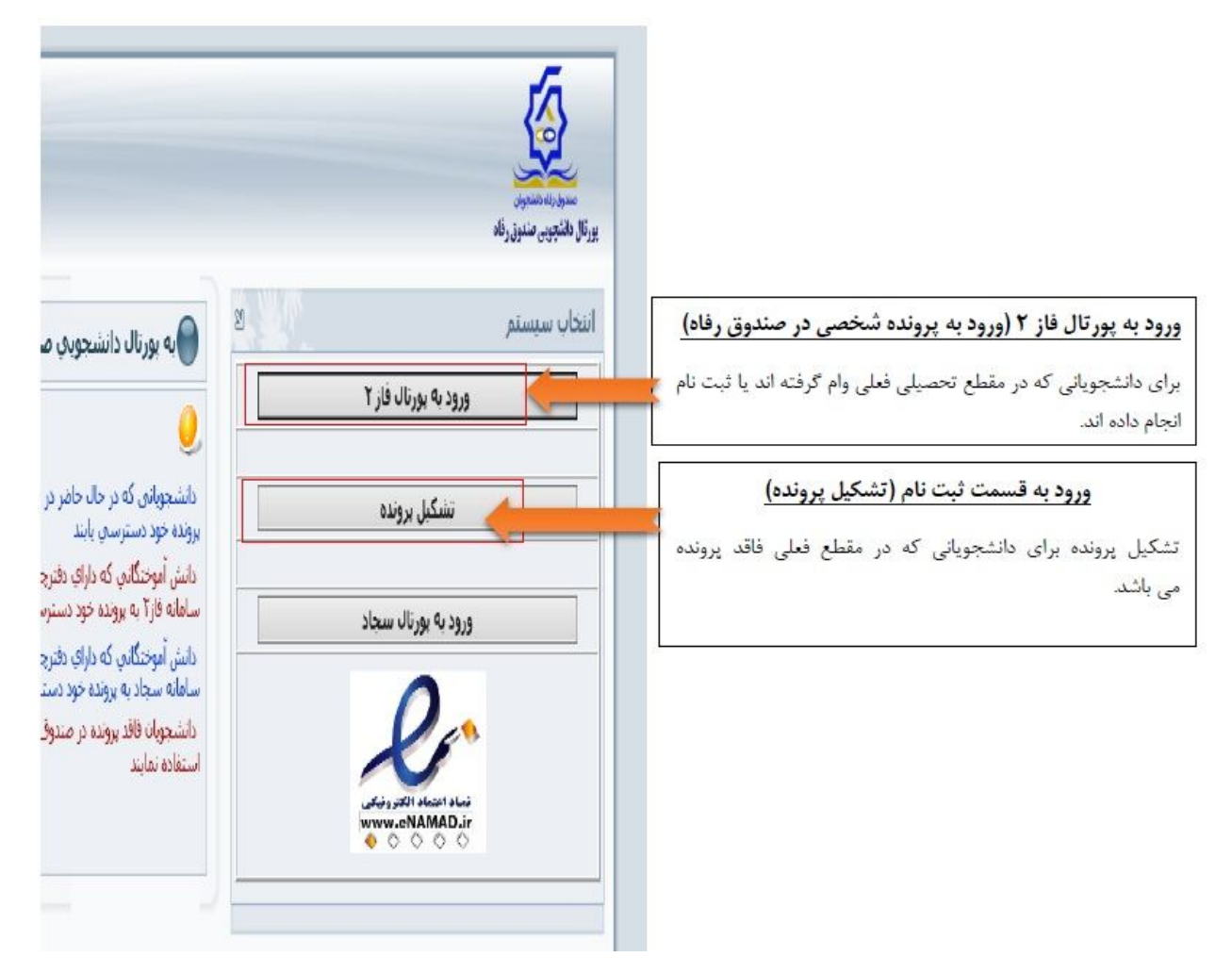

## ورود به پورتال فاز 2(ورود به پرونده شخصی دانشجو در صندوق رفاه)

دانشجویانی که در مقطع تحصیلی فعلی و ام گرفته اند یا تشکیل پرونده انجام داده اند.

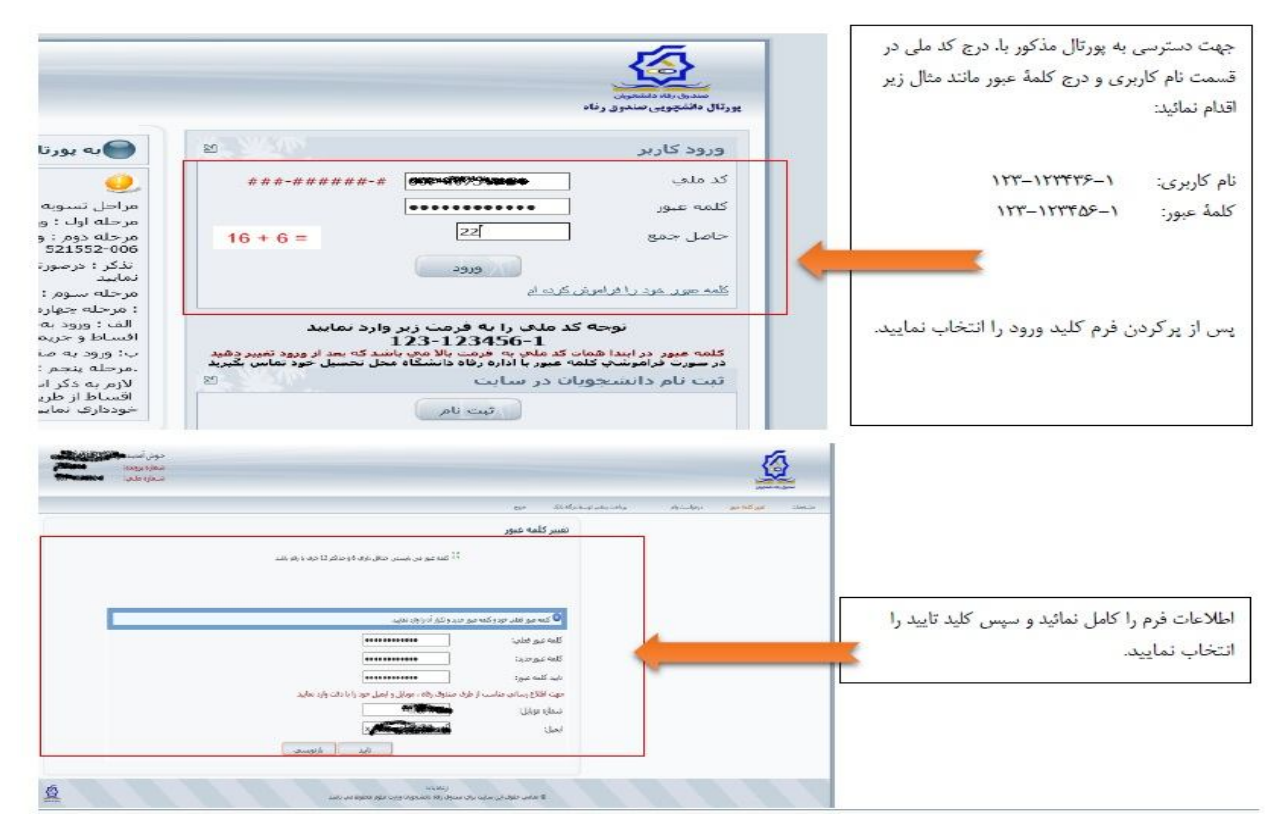

پس از ورود ابتدا می بایست رمز ورود جدید انتخاب کرده و شماره موبایل خود را نیز در سیستم وارد کنید.

| Column. | تعبد كلنه عنفه             | Cumpy wolds-                                                                                                    | مرحواسبت والم                           | مسوته حساب          | برداحت بدهم توسط دركاه بانك | RatePlay. | 28,5 |
|---------|----------------------------|----------------------------------------------------------------------------------------------------|-----------------------------------------|---------------------|-----------------------------|-----------|------|
|         | کلمه حبور شما یا مو        | فقيت تغيير بيدا كرد                                                                                                    |                                         |                     |                             |           |      |
|         | مشخصات شن                  |                                                                                                    |                                         |                     |                             |           |      |
|         | شرماره برونده              | Contractor of the local division of the local division of the loca | شتماره ملحي                             |                     |                             | 6         |      |
|         | باحر                       |                                                                                                    | بالم جانوادگان،                         | State State State   |                             |           |      |
|         | ماسر بدر                   |                                                                                                    | شيعاره شيناسيناه                        |                     |                             |           |      |
|         | تاريح تولد                 |                                                                                                    |                                         |                     |                             |           |      |
|         |                            |                                                                                                    |                                         |                     |                             |           |      |
|         | محجمات معاري               |                                                                                                    |                                         |                     |                             |           |      |
|         | استات [                    |                                                                                                    | ~                                       |                     |                             |           |      |
|         |                            |                                                                                                    |                                         |                     |                             |           |      |
|         |                            |                                                                                                    |                                         |                     |                             |           |      |
|         | 0665                       |                                                                                                    |                                         |                     |                             |           |      |
|         |                            |                                                                                                    |                                         |                     | L                           |           |      |
|         | كد يستحب                   |                                                                                                    |                                         |                     |                             |           |      |
|         | 54                         |                                                                                                    |                                         |                     |                             |           |      |
|         |                            | Study Stream of a                                                                                                    | La secta de la Carteria de              |                     |                             |           |      |
|         |                            |                                                                                                    |                                         |                     |                             |           |      |
|         | اطلاعات تماسي داء          |                                                                                                    |                                         |                     |                             |           |      |
|         | شبعاره موبايل فانشبوو      | NEWSCONSCI. Chipage                                                                                                    | • · · · · · · · · · · · · · · · · · · · | لره نلغى داستنجو    |                             |           |      |
|         | شدماره موبابل رابط اوك     |                                                                                                    |                                         | اره تلغب راينة اول. |                             |           |      |
|         | and had a below a look see |                                                                                                    | Mark I                                  | ارم تلغين بابط حجم  |                             |           |      |
|         |                            |                                                                                                    |                                         |                     | -                           |           |      |
|         |                            |                                                                                                    |                                         | تاءمد ا             |                             |           |      |
|         | 3 5                        |                                                                                                    |                                         |                     |                             |           |      |
|         | _                          |                                                                                                    |                                         |                     |                             |           |      |
|         | _                          |                                                                                                    |                                         |                     |                             |           |      |
|         | _                          |                                                                                                    |                                         |                     |                             |           |      |
|         |                            |                                                                                                    |                                         |                     |                             |           |      |

سیس مطابق شکل زیر اطلاعات شخصی خواسته شده را وارد کنید.

جهت درخواست وام :

ا-روی گزینه درخواست وام کلیک کنید

2-نوع وام درخواستي را انتخاب كنيد

3-شماره حساب فعال خود را انتخاب كنيد(براى دانشجويان روزانه) 4-تاييد گزينه قوانين و مقرارات

5- روی ثبت درخواست کلیک کنید

6-در صورت درخواست وام دیگر روی گزینه درخواست جدید کلیک کنید

صفحه درخواست وام براى دانشجويان روزانه

| شماره ملي:                                             |                                                                                    |                                                       |                                                       |
|--------------------------------------------------------|------------------------------------------------------------------------------------|-------------------------------------------------------|-------------------------------------------------------|
|                                                        |                                                                                    |                                                       | مددون رداد داننجوان                                   |
|                                                        | ساط وفينش التسوية حسناب اليناهوا خروع                                              | فواست ولغ المرج بغتبودكي الرداخت دفترجه اقب           | تقيير كلمه عبور خلاصه وطعيت خز                        |
|                                                        |                                                                                    |                                                       |                                                       |
| درخواست وام را در لیست در انتظار تابید مشاهده نمایید   | :انشگاه ثبت نهایی و به صندوق رفاه دانشجویان ارسال می گردد ،نتیجه                   | وي گرامي درخواست وام شما در صورت تابيد د              | دانشج                                                 |
|                                                        |                                                                                    |                                                       | اطلاعات تحصيلى و                                      |
|                                                        | نام خانوادگان <b>استان استان ا</b>                                                 |                                                       | ile ile ile ile ile ile ile ile ile ile               |
|                                                        | رشته تحصيله منابع طبيعي شيلات                                                      |                                                       | مركز أموزشها دانشگاه گيلان                            |
|                                                        | شماره دانشجویا <del>ن محدودان</del>                                                | بسته                                                  | مقطع تحصیله، کارشناسی ارشد ناییر<br>۱۱. تحمیله، ۹۵ ۷۵ |
|                                                        |                                                                                    |                                                       |                                                       |
| ~                                                      | (                                                                                  |                                                       | نوع وافر درخواستی<br>با اندمام                        |
|                                                        | ن طرورف (مقنود جنستی و خربینی)<br>O ضروری (کتب تخصص تحصیلات تکمیلہ .)              | ) مسین<br>0 موارد خاص                                 | 0 تحصيله .                                            |
|                                                        | ن مربرد رست المحلي                                                                 | نمونه) 🔿 ودیعه مسکن                                   | <ul> <li>استعداد درخشان (تحصیلی ممتاز و</li> </ul>    |
| انتخاب نوع وام دانشجويان روز انه                       | 🔿 دانش هسته ای (مسکن)                                                              | 🔾 ودیعه مسکن مناهلی نخبگان                            | 🔾 ضروری                                               |
|                                                        | 🔿 دانش هسته ای (ضروری)                                                             | 🔾 ودیعه مسکن مجردی                                    | 🔿 ضروری حوادث غیر مترقبه                              |
|                                                        | 🔿 تحصیلی (معلول جنسمی و حرکتی)                                                     | رزشیی) 🔿 ودیعه مسکن دانشجویان غیرایرانی<br>-          | نستعداد درخشان (ضروری قهرمان و                        |
|                                                        | ) زیارت عتبات عالیات کشور عراق<br>م                                                | 🔿 ضروری روشندل (نابینا و کم بینا)                     | O ضروری مبتکر و نواور                                 |
|                                                        | شنوا) 🔾 تغذيه                                                                      | مونه) 🕠 تحصیلی (معلول نابینا- کم بینا - ناشنوا - کم ، | ن استعداد درخشان (ضروری ممتاز و ن                     |
|                                                        |                                                                                    |                                                       | 0                                                     |
|                                                        | adoration in the state of the                                                      | 0 m . th                                              | مشخصات حساب<br>الادانين                               |
| انتخاب شماره حساب شماره حساب به نام دانشجو و فعال باشد | >                                                                                  | مرکزی رشت 💏 🚛                                         | 💿 تجارت                                               |
|                                                        | -                                                                                  |                                                       | اطلاعات ضامن و سند تعمد                               |
| دانشچویانی که شماره حساب ندارند حساب پاز               | تاريخ گواهې دفترخانه فمال/غير<br>م                                                 | نې نام پدر شماره سند                                  | نام ضامن نام خانوادگ                                  |
| کرده و به اداره رفاه دانسجویی اعدم کند                 | رشت ۱۴۷ فعال                                                                       | . هن مسر                                              |                                                       |
|                                                        | داتلود قواتين صندوق رفاه                                                           |                                                       |                                                       |
| من بنيج                                                | جانب قوانین مربوط به پرداخت و بازپرداخت وام صندوق رفاه دانشجویان را مطالعه نموده و | مطالعه فوانين و تاييد أن                              |                                                       |
|                                                        | صحیح خود را وارد نمایید                                                            | بن وضعیت وام درخواستیی، در صورت اشتباه بود            | شماره موبایل دانشجو جهت اطلاع از آخر                  |
| شچویاتی که با داشتن شرایط                              | ثبت درخواست درخواست جدید دان                                                       | ثبت درخواست وام                                       |                                                       |
| متقاضي چند نوع وام هستند                               |                                                                                    | ن ترم 🚽 🚽                                             | اليست درخواستهاي وام تابيد شده در ا                   |
|                                                        | /                                                                                  |                                                       | ليست درخواستهاي وام در انتظار تاييد                   |
| وضعبت درخواست<br>ساحد الم 2004 (2002)                  | تاریخ درخواست<br>۱۸۷۶ مربعه                                                        |                                                       | نوع وام<br>انداد                                      |
| در انتظار برید داشت.<br>در انتظار تابید داشت.گاه       | 1179//-7/11                                                                        |                                                       | تحميلى                                                |

صفحه درخواست وام براي دانشجويان شبانه

|                                                                               | اب يبامها خروع               | بت دفترجه افساط و فیش ۔ تسویه حس                                                                                                    | بواست وام طن بخسونگی بردام                      | نمه عبور خلاصه وضعیت <mark>در</mark> ،                        |
|-------------------------------------------------------------------------------|------------------------------|----------------------------------------------------------------------------------------------------|-------------------------------------------------|---------------------------------------------------------------|
|                                                                               |                              |                                                                                                    |                                                 |                                                               |
| یان ارسال می گردد ،نتیجه درخواست وام را در لیست در انتظار تایید مشاهده نمایید | و به صندوق رفاه دانشجو،      | رت تایید دانشگاه ثبت نهایی و                                                                                                    | ی گرامی درخواست وام شما در صو                   | دانشجر                                                        |
| <b>100000</b> - 0.                                                            | کد مل                        |                                                                                                    |                                                 | طلاعات تحصیلی<br>شماره برونده مستق                            |
| انوادگې 🛻                                                                     | نام خا                       |                                                                                                    |                                                 | نام <b>شل</b>                                                 |
| ه تحصیلات هدی و مهندستی مهندستی برق -معابرات<br>ره دانشخونهی است              | ر <i>تس</i> مار،             |                                                                                                    | منته                                            | مرکز اموزشک دانشگاه تیلان<br>مفطع تحصیلاف کارشناسی ارشد تاییه |
| <b>سال تحصیلچ</b> انیمسال اول(مهر)                                            | نيم س                        |                                                                                                    |                                                 | سال تحصيلې ۹۷-۹۸                                              |
|                                                                               |                              |                                                                                                    |                                                 | وع وا <mark>م درخ</mark> واستی                                |
|                                                                               | 2                            | =>                                                                                                    | ) شهریه دانش هسته ای<br>۲۰۰۰ میریه دانش هسته ای | Dicels O es                                                   |
|                                                                               |                              | Contraction of the local division of the local division of the loc | بحانا 🔾 زيارت عيبات عاليات حسور عراق            | ) شهریه () ودیغه مسخن مناهدی ط                                |
|                                                                               | شماره حساب                   | ماجب حساب                                                                                                    | شعبه                                            | شخصات حساب<br>ننخاب بانک                                      |
|                                                                               | -0-4                         |                                                                                                    | صومعه سرا                                       | 0 تجارت                                                       |
|                                                                               |                              |                                                                                                    |                                                 | طلاعات ضامن و سند تعهد                                        |
| ل/عير<br>مال                                                                  | دفترخانه فعال<br>ف           | سند تاريخ گواهې                                                                                                    | ې نام پدر شماره                                 | نام ضامن نام خانوادگُ                                         |
| alt.<br>Jac                                                                   | رشت ۲۸ ف<br>رشت ۲۸ ف         | 17/17/+//+0                                                                                                    |                                                 | 2 2                                                           |
| یعال<br>بعال                                                                  | رشت ۶۱ ف<br>رشت ۶۱ ف         | ۱۲۹۶/۰۷/۱۰<br>۱۲۹۶/۰۷/۱۰                                                                                                    |                                                 | * 5                                                           |
| ر قاه                                                                         | دانلود قواتين صندوق          | -                                                                                                    | <u> </u>                                        | -                                                             |
| رفاه دانشجویان را مطالعه نموده و می پذیرم                                     | :اخت و بازیرداخت وام صندوق ر | 🛛 🗌 اینجانب قوانین مربوط به پره                                                                                                    | くコッ                                             |                                                               |
| •9)))TYVF••                                                                   |                              | ودن شماره صحیح خود را وارد نمایید                                                                                                    | ن وضعیت وام درخواستی، در صورت اشتباه ب          | ماره موبایل دانشجو جهت اطلاع از آخری                          |
| رخواست جدید 🔽 5                                                               | بت درخواست                   |                                                                                                    |                                                 |                                                               |
|                                                                               |                              |                                                                                                    | ن ترم                                           | بست درخواستهای وام تایید شده در از                            |
| and advanced on the                                                           |                              | Contraction from the                                                                                                    |                                                 | بست درخواستهای وام در انتظار تابید<br>ا                       |
| در انتظار تایید دانشگاه                                                       |                              | 1T9V/+F/1f                                                                                                    |                                                 | شهریه<br>شهریه                                                |
|                                                                               |                              |                                                                                                    |                                                 |                                                               |

پس از ثبت درخواست در تصویر قبل ، درخواست شما در لیست درخواست ها در وضعیت "در انتظار تائید دانشگاه" در می آید.

|                         |                       | ليست درخواستهاي وافردر انتظار تابيد |
|-------------------------|-----------------------|-------------------------------------|
| وصعبت درخواست           | تاريخ درخواست         | نوع وام                             |
| در انتظار تابید دانشگاه | ) (*9V/+5/)) <b>#</b> | شهربه                               |
|                         |                       |                                     |

## ورود به قسمت تشکیل پرونده

مراحل تشکیل پرونده برای دانشجویانی که در مقطع فعلی فاقد پرونده هستند

کد ملی 10 رقمی را وارد کنید و گزینه جستجو را بزنید.

|  |              |       |          | <del>مندری رف دانندوری</del><br>تال دانشچویی صندوق رفاه |
|--|--------------|-------|----------|---------------------------------------------------------|
|  |              |       | کد مني ' |                                                         |
|  | جستجو        |       |          |                                                         |
|  | ارتباط با ما | 11 11 |          |                                                         |

2- اطلاعات خواسته شده را كامل و ذخيره كنيد

**توجه :** کدآموزش دانشگاه گیلان 4 می باشد. در انتخاب نوع دوره دقت کنید . دانشجویان روز انه دوره "روز انه" و دانشجویان شبانه ، پردیس و مجازی دوره "نوبت دوم "را انتخاب کنند حتما رشته و دانشکده خود را وارد کنید

|                   | کد ملکی "            |   |
|-------------------|----------------------|---|
| جسنجو             |                      |   |
| محل تولد *        | * سبعان              |   |
|                   | ۸۵ ایران             |   |
| ******            | ناريخ تولد           |   |
|                   |                      |   |
| نام خانباددن -    | - 10,-               |   |
| هماره شیامیاوه *  | نام بدر *            |   |
|                   |                      | 4 |
|                   |                      |   |
|                   | مرکز آموزشتی *       | 1 |
|                   |                      |   |
| -                 |                      |   |
|                   | رشنة تحصيلي *        |   |
|                   |                      |   |
| بتطع تحميلن       | نوع دوره تحصيل       |   |
| کاردادی ۷         | ✓ d <sub>A</sub>     |   |
| نينساد ورد        | سال ورود             |   |
| نېدسال اولارمون 🖌 | · ····               |   |
|                   | شماره بالشجوبي "     |   |
|                   |                      |   |
| معاره تلبي هماه " | نلفن با کد شهرستان " |   |
|                   |                      |   |
|                   |                      |   |

دانشجویانی که در مقطع قبلی از تسهیلات صندوق رفاه استفاده کرده اند. می بایست پس از جستجوی کدملی ایجاد مقطع تحصیلی جدید را انتخاب کنند

| U)             |                                                   |                                      |                  |                                                                                                    |           | ه دانشمویان<br>ویی صندوق رفاه |
|----------------|---------------------------------------------------|--------------------------------------|------------------|----------------------------------------------------------------------------------------------------|-----------|-------------------------------|
|                |                                                   |                                      |                  | *                                                                                                    | کد منی '  |                               |
|                | جو                                                | جستع                                 | ¢.               | in a state of the state of the |           |                               |
|                | ملي المستوجعة                                     | شماره                                |                  | برونده ممامرا                                                                                                    | شماره     |                               |
|                | وادگې سينېنه                                      | نام خان                              |                  | -                                                                                                    | نام 💼     |                               |
|                | ت مذکر                                            | جنسيه                                |                  | محمود                                                                                                    | טומ גר    |                               |
|                | ايران                                             | تابعيت                               |                  | شناسنامه ۹۲                                                                                                    | شماره     |                               |
|                | ولد ۲۵۲/۰۱/۲۵                                     | تاريخ ت                              |                  | <b>دور</b> رشت                                                                                                    | محل ص     |                               |
|                |                                                   |                                      |                  | طع در سامانه فاز ۲                                                                                                    | ليست مقاه |                               |
| تاريخ          | سال ورود وضعيت تحصيل                              | رشته<br>تحصيلي                       | مركز أموزش عالكِ | مفطع<br>تحصيلدي                                                                                                    | رديف      |                               |
| ١٢٩٢/٠٨/٢٢     | دریافت دفترچه<br>۱۹۲-۹۳ اقساط و<br>بازیرداخت بدهی | فناوری<br>اطلاعات و<br>ارتباطات(ICT) | دانشگاه گیلان    | کارشناسی<br>ارشد ناپیوسته                                                                                                    | Y         |                               |
| م تحصیل جدید 📎 | درخواست ايجاد مقطه                                |                                      |                  |                                                                                                    |           |                               |

پس از ثبت نام اینترنتی و در خواست وامهای کلیه دانشجویان در پورتال دانشجویی صندوق رفاه و تحویل مدارک مورد نیاز (تعهد نامه محضری - کپی کارت ملی -کپی کارت دانشجویی- کپی حکم کار گزینی ضامن- گواهی کسر از حقوق برای ضامن بازنشسته و مدارک خواسته شده برای هر وام) به اداره رفاه دانشجویی در زمان ذکر شده در اطلاعیه ثبت نام وامها و پس از بررسی و تامین اعتبار از سوی صندوق رفاه دانشجویان وزارت علوم تایید اداره رفاه دانشجویی صورت گرفته و جهت پرداخت به صندوق رفاه دانشجویان ارسال می گردد.

حدوداً دو ماه پس از تایید و ارسال وامها از طرف ادار ه رفاه دانشجویی دانشگاه و ام دانشجویان پرداخت می گردد.

اداره رفاه دانشجویی دانشگاه گیلان